## How to Back Up Notability Files into Collab

- Before going into Notability, please go into Google Drive.
- 2. Tap on the + and Tap on New Folder
- 3. Title the folder Notability and Tap Create
- 4. Close out of Google Drive
- 5. Open up the Notability app

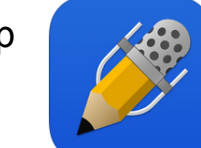

6. When you are in the All Notes content screen Tap on the **gear** at the bottom left side of the screen.

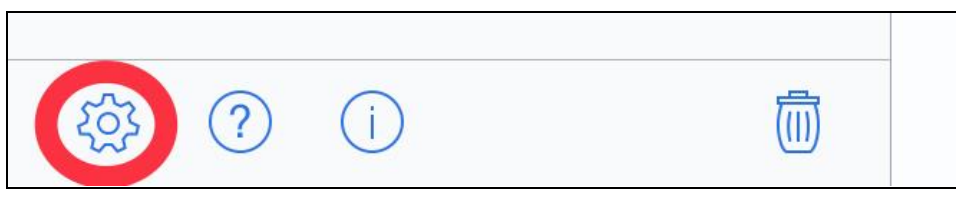

- 7. Tap on Auto-backup.
- 8. Tap on Google Drive.

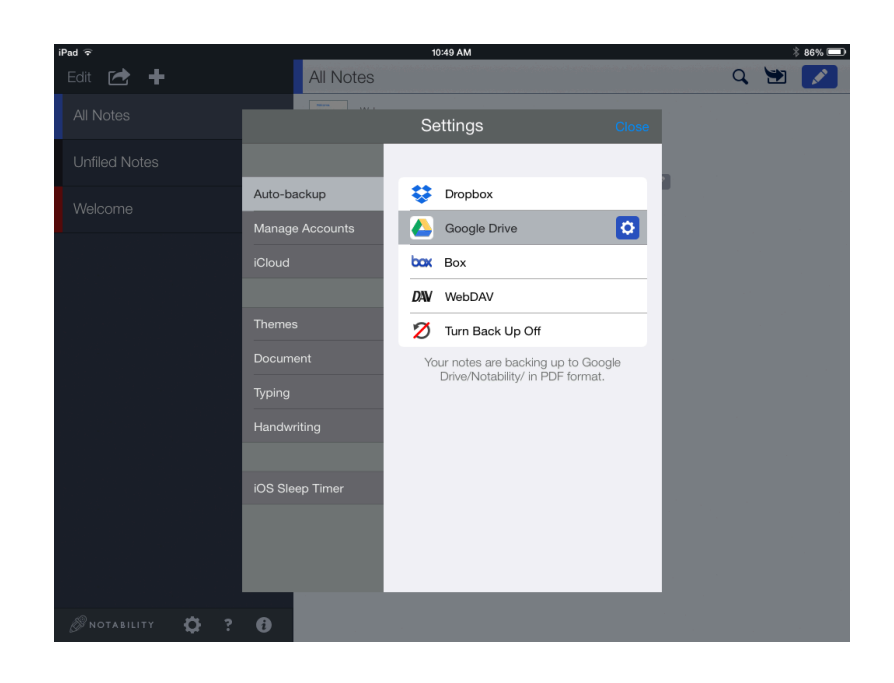

- 9. Log into Google Drive with the Collab apps email address
  - i. Teacher example john.smith@apps.district196.org

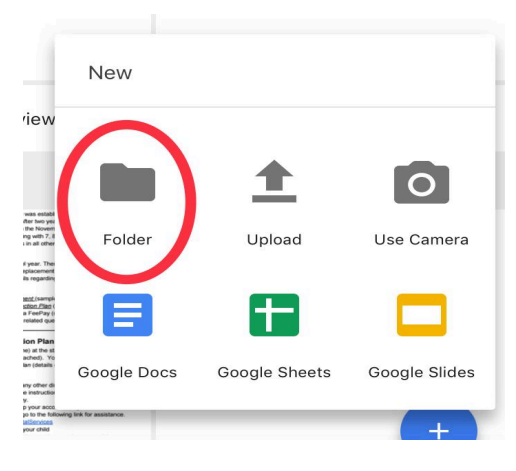

- ii. Student example studentID#@apps.district196.org
- 10. Use the same password you do for Collab
- 11. Tap on Sign In
- 12. Tap Allow.

To change the destination for your Notability Files:

- 13. Tap on **Destination**
- 14. Find the folder **Notability**.
- 15. Tap on **Back Up to Notability** at the bottom of the window,
- 16. Tap on **Close**.

Now any files that you have in Notability will automatically be saved in Collab (Google Drive) in a Note format. If you need to retrieve them back into Notability you will continue to have the same functions as before.